## Компания Сити-Телеком не несет ответственности за испорченное оборудование.

1) Необходимо настроить Ваш компьютер на автоматическое получение IP-адреса (в качестве DHCP-клиента).

Нажмите кнопку Пуск и перейдите в раздел Панель управления > Сеть и подключения к Интернету > Сетевые подключения.

В окне Сетевые подключения щелкните правой кнопкой мыши по соответствующему Подключению по локальной сети и выберите пункт Свойства в появившемся контекстном меню.

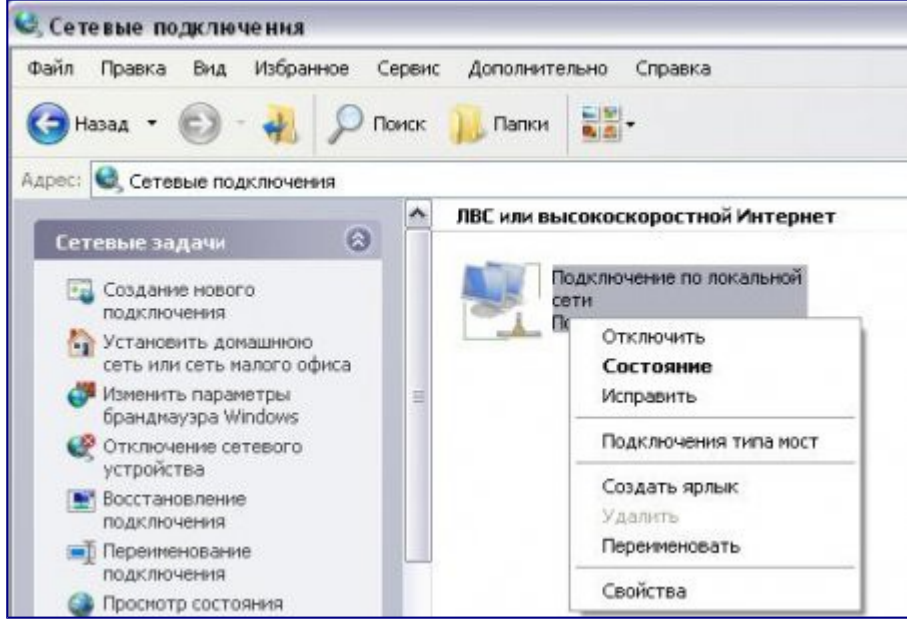

В окне **Подключение по локальной сети – свойства**, на вкладке **Общие**, в разделе **Компоненты, используемые этим подключением** выделите строку **Протокол Интернета (TCP/IP)**. Нажмите кнопку **Свойства**.

Установите переключатель в положение **Получить IP-адрес автоматически** и **Получить** адрес **DNS-сервера автоматически**. Нажмите кнопку **OK**.

| Свойства: Протокол Интернета (ТСР/ІР)                                                                                             | ? ×                                          |
|----------------------------------------------------------------------------------------------------|----------------------------------------------|
| Общие Альтернативная конфигурация                                                                                                 |                                              |
| Параметры IP могут назначаться автоматич<br>поддерживает эту возможность. В противно<br>IP можно получить у сетевого администрато | ески, если сеть<br>м случае параметры<br>ра. |
| Получить IP-адрес автоматически                                                                                                   |                                              |
| С <u>И</u> спользовать следующий IP-адрес: —                                                                                      |                                              |
| [Р-адрес:                                                                                                    |                                              |
| Маска подсети:                                                                                                    |                                              |
| Основной шлюз:                                                                                                    |                                              |
| Получить адрес DNS-сервера автомати                                                                                               | чески                                        |
| С И <u>с</u> пользовать следующие адреса DNS-                                                                                     | серверов:                                    |
| Предпочитаемый DNS-сервер: .                                                                                                    |                                              |
| Альтернативный DNS-сервер; .                                                                                                    |                                              |
|                                                                                                    | Дополнительно                                |
|                                                                                                    | ОК Отмена                                    |

Нажмите кнопку **ОК** в окне **Подключение по локальной сети – свойства**. Теперь Ваш компьютер настроен на автоматическое получение IP-адреса.

2) Возьмите кабель из комплекта поставки устройства и соедините им сетевую карту своего компьютера и один из LAN входов на маршрутизаторе. Кабель Сити-Телеком подключаем к разъему WAN.

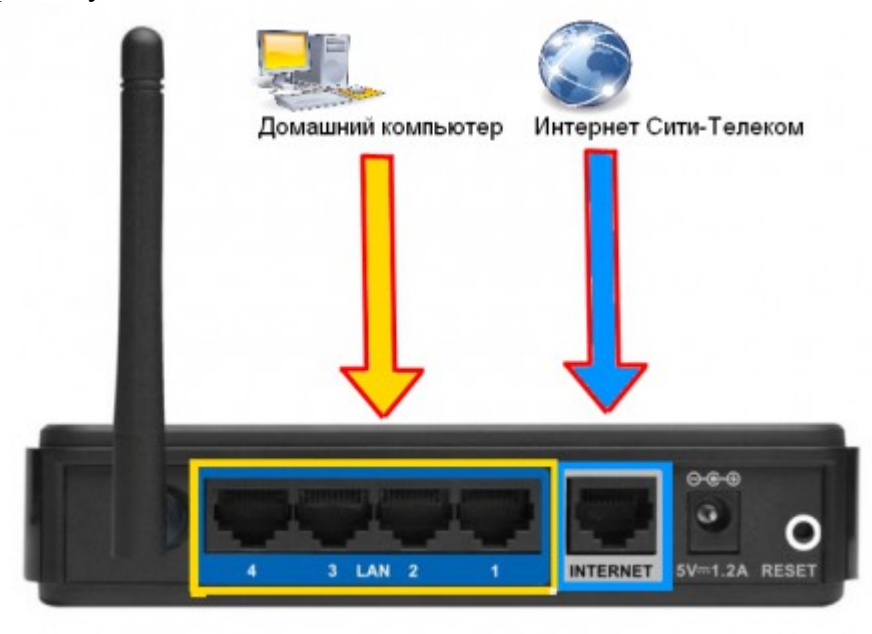

3) Настройку рекомендуется производить через web-интерфейс. Для того чтобы в него попасть, откройте браузер (Internet Explorer или Mozilla Firefox) и введите в адресной строке **192.168.1.1** 

Вводим "Имя пользователя" и "Пароль". (см. Инструкцию по маршрутизатору)

## 4) Перейдите в меню Network > Wan.

Выставляем настройки, как показано на картинке. Тип подключения в выпадающем меню выбираем РРТР. Появятся поля для ввода "User Name" и "Password" куда согласно договору вводим логин и пароль для доступа в интернет. Выставляем получение сетевых настроек на динамическое, для статической настройки свяжитесь со службой тех. поддержки. В поле "Server IP Address/Name" вводим vpn.lan или один из серверов доступа 172.16.255.248, 172.16.255.250, 172.16.255.251, 172.16.255.252. После того, как выставили все настройки нажимаем кнопку **Save**.

| WAN                           |                                                               |
|-------------------------------|---------------------------------------------------------------|
|                               |                                                               |
| WAN Connection Ty             | e: PPTP 💌                                                     |
|                               |                                                               |
| User Nam                      | ie: usemame                                                   |
| Passwo                        | rd: ••••••                                                    |
|                               | Connect Disconnected                                          |
| ang                           |                                                               |
| 1                             | Dynamic IP     Static IP                                      |
| Control Server IP Address/Nan | e: vpn.lan                                                    |
| Control IP Addre              | es: 0.0.0.0                                                   |
| outing Subnet Ma              | sk: 0.0.0.0                                                   |
| dth Control Gatew             | av: 0.00.0                                                    |
| C Binding D                   | IS: 0.0.0.0.0.0                                               |
| c DH-S                        |                                                               |
| Tools Internet IP Addre       | sc 0000                                                       |
| Internet D                    | 18: 0000 0000                                                 |
|                               |                                                               |
| MTH Size (in bein             | et 1420 (The default is 1420, do not change unless nerossary) |
| Hav kite Tie                  | 15 minutes (0 means remain active at all times.)              |
| Har the H                     |                                                               |
| WHILL Comparison No.          | to Connect on Demand                                          |
| Then Connection iso           | Connect Automatically                                         |
|                               | (i) connectionmentally                                        |

5)Если интернет сессия не поднялась, то переходим в раздел Static Routing > Static Routing List. Добавляем два маршрута. Заполняем строки, как показано на картинках.

Адрес шлюза будет различным, в зависимости от последнего числа вашего IP-адреса. Ваш новый IP-адрес можно узнать в личном кабинете, либо в службе технической поддержки по т.644-06-43.

Если ваш IP-адрес заканчивается на число **меньше 128**, то адрес шлюза будет 172.18.х.126 Если ваш IP-адрес заканчивается на число **больше 128**, то адрес шлюза будет 172.18.х.254 **Например**: Если ваш IP-адрес 172.18.99.45, то адрес шлюза будет 172.18.99.126 Не забываем сохранять внесенные изменения.

**При IP-адресе 172.16.х.х маршрутизацию настраивать не нужно**, просто "обходим стороной" и настраиваем маршрутизатор дальше.

| PLINK                                                                                                    |                                                                                                   |                                                                             |      |   |
|----------------------------------------------------------------------------------------------------|---------------------------------------------------------------------------------------------------|-----------------------------------------------------------------------------|------|---|
|                                                                                                    |                                                                                                   |                                                                             |      |   |
|                                                                                                    |                                                                                                   |                                                                             |      |   |
| Setup                                                                                                    | Add or Modify a Static                                                                            | Route Entry                                                                 |      |   |
| a comp                                                                                                    | Hou or mouny a data                                                                               | create that                                                                 |      |   |
| rix                                                                                                    | _                                                                                                 |                                                                             | 1    | _ |
| 59                                                                                                    | Destination IP Address:                                                                           | 172.16.0.0                                                                  |      |   |
|                                                                                                    | Subnet Mask:                                                                                      | 255.255.0.0                                                                 |      |   |
|                                                                                                    | Default Gateway:                                                                                  | 172.18.*.*                                                                  |      |   |
|                                                                                                    | Status:                                                                                           | Enabled 💌                                                                   |      |   |
| Control                                                                                                    |                                                                                                   |                                                                             | 1    |   |
| Control                                                                                                    |                                                                                                   |                                                                             | Reat |   |
| writing                                                                                                    |                                                                                                   | L Save                                                                      | Dack |   |
| Routing List                                                                                                    |                                                                                                   |                                                                             |      |   |
| idth Control                                                                                                    |                                                                                                   |                                                                             |      |   |
| AC Binding                                                                                                    |                                                                                                   |                                                                             |      |   |
| vic DNIS                                                                                                    |                                                                                                   |                                                                             |      |   |
|                                                                                                    |                                                                                                   |                                                                             |      |   |
|                                                                                                    |                                                                                                   |                                                                             |      |   |
| P-LINK                                                                                                    | *                                                                                                 |                                                                             |      |   |
| P-LINK<br>Setup                                                                                                    | Add or Modify a Statis                                                                            | c Route Entry                                                               |      |   |
| P-LINK                                                                                                    | Add or Modify a Statio                                                                            | c Route Entry                                                               |      |   |
| P-LINK<br>Getup<br>k                                                                                                    | Add or Modify a Statie                                                                            | c Route Entry                                                               | 1    |   |
| P-LINK<br>etup<br>s                                                                                                    | Add or Modify a Statio                                                                            | c Route Entry                                                               |      |   |
| D-LINK                                                                                                    | Add or Modify a Statio                                                                            | c Route Entry<br>17218.00<br>255255.00                                      | ]    |   |
|                                                                                                    | Add or Modify a Station<br>Destination IP Address:<br>Subnet Masic<br>Default Gateway:            | 17218.00<br>255.255.00<br>17218.4                                           |      |   |
|                                                                                                    | Add or Modify a Statis<br>Destination IP Address:<br>Subnet Nask:<br>Default Gateway:<br>Status:  | c Route Entry<br>172.18.00<br>255.255.00<br>172.18.*<br>Enabled ♥           |      |   |
| P-LINK<br>hup<br>hup<br>ho<br>Control                                                                                                    | Add or Modify a Stati<br>Destination IP Address:<br>Subnet Mask:<br>Default Gateway:<br>Status:   | c Route Entry<br>172.18.00<br>255.255.0.0<br>172.18.**<br>Enabled ₩         |      |   |
| P-LINK<br>etup<br>ing<br>iControl<br>Control                                                                                                    | Add or Modify a Statis<br>Destination IP Address:<br>Subnet Mask:<br>Default Gateway:<br>Status:  | C Route Entry<br>172.18.00<br>255.255.00<br>172.18.**<br>Enabled ♥<br>Save  | Back |   |
|                                                                                                    | Add or Modify a Station<br>Destination IP Address:<br>Subnet Mask:<br>Default Gateway:<br>Status: | c Route Entry<br>172.18.00<br>255.255.00<br>172.18.**<br>Enabled v<br>Save  | Back |   |
| tup tup tup tup tup tup tup tup tup tup                                                                                                    | Add or Modify a Station<br>Destination IP Address:<br>Subnet Mask:<br>Default Gateway:<br>Status: | C Route Entry<br>172.18.0.0<br>255.255.0.0<br>172.18.**<br>Enabled<br>Save  | Back |   |
| tup tup tup tup tup tup tup tup tup tup                                                                                                    | Add or Modify a Station<br>Destination IP Address:<br>Subnet Mask:<br>Default Gateway:<br>Status: | CRoute Entry<br>172.18.00<br>255.255.00<br>172.18.**<br>Enabled<br>Save     | Back |   |
| P-LINK http://www.incomentationality.com/comentationality.com/com/comentationality.com/comentationality.com/comentationality.com/comentationality.com/comentationality.com/com/comentationality.com/com/comentationality.com/com/comentationality.com/com/com/comentationality.com/com/com/com/com/com/com/come | Add or Modify a Station<br>Destination IP Address:<br>Subnet Mask:<br>Default Gateway:<br>Status: | CRoute Entry 172.18.0.0 255.255.0.0 172.18.** Enabled v Save                | Back |   |
| etup etup etup control Control Control | Add or Modify a Station<br>Destination IP Address:<br>Subnet Mask:<br>Default Gateway:<br>Status: | C Route Entry<br>172 18.00<br>255 255 0.0<br>172 18.**<br>Enabled ✓<br>Save | Bock |   |

7) Настраиваем Wi-Fi. Перейдите в меню **Wireless** > **Wireless settings**. В поле SSID введите название вашей беспроводной сети. Например: homewifi. Выбираем наш регион. Выставляем настройки как показано на картинке, канал можете оставить в avto или выбрать любой другой.

| TP-LINK                      | c                  |                                                                                                    |
|------------------------------|--------------------|----------------------------------------------------------------------------------------------------|
| Status<br>Guick Setup<br>QSS | Wireless Settings  |                                                                                                    |
| Network                      | \$510:             | Название вашей сети                                                                                                    |
| Wreless                      | Region:            | Russia                                                                                                    |
| Wineless Security            | Warning:           | Ensure you select a correct country to conform local law.<br>Incorrect settings may cause interference.                                                                                                    |
| - Wreless Advanced           | Channel:           | Auto v                                                                                                    |
| - Wireless Statistics        | Mode:              | 11ban mixed                                                                                                    |
| DHCP                         | Channel Width:     | Automatic v                                                                                                    |
| Forwarding                   | Max Tx Rate:       | 150Mbos v                                                                                                    |
| Security                     | Then in the second | -contraction of the second second sec |
| Parental Control             |                    | Stable Wesleys Ruder Radio                                                                                                    |
| Access Control               |                    | Enable SSE Readerst                                                                                                    |
| Static Routing               |                    |                                                                                                    |
| Bandwidth Control            |                    | Enable WDB                                                                                                    |
| IP & MAC Binding             |                    |                                                                                                    |
| Dynamic DNS                  |                    | Save                                                                                                    |
| System Tools                 |                    |                                                                                                    |

Далее переходим в раздел Wireless > Wireless Security. Выставляем настройки, как показано на картинке. Выбираем тип защиты беспроводного подключения, версию и тип шифрования. Эти настройки вы можете оставить в автоматическом определении. В поле PSK Password вводим пароль для подключения в вашей Wi-Fi сети. Сохраняем внесенные изменения.

| and the second distance of the second distance of the second distanc | O Disable Secu        | urity                            |                                     |
|----------------------------------------------------------------------------------------------------|-----------------------|----------------------------------|-------------------------------------|
| 5                                                                                                    |                       |                                  |                                     |
| Setup                                                                                                    | O WEP                 |                                  |                                     |
|                                                                                                    | 0                     | Type: Automatic                  |                                     |
| ark .                                                                                                    | WEP K                 | w Format Hexadecimal V           |                                     |
|                                                                                                    | Key                   | Selected WEP Key                 | Key Type                            |
| ss settings                                                                                                    |                       | Key 1 a                          | Disabled v                          |
| ess MAC Eltering                                                                                                    |                       | Key 2 O                          | Disabled w                          |
| ess Advanced                                                                                                    |                       | Key 3                            | Disabled w                          |
| eas Statistics                                                                                                    |                       | Key & C                          | Disabled w                          |
|                                                                                                    |                       |                                  | pragned M                           |
| ing                                                                                                    |                       |                                  |                                     |
|                                                                                                    | O WPA/WPAZ            | A transfer                       |                                     |
| al Control                                                                                                    |                       | Version: Automatic V             |                                     |
| Control                                                                                                    | E                     | Automatic                        |                                     |
| touting                                                                                                    | Radius                | Server IP:                       |                                     |
| dth Control                                                                                                    | Ra                    | adius Port: 1812 (1-65535, 0 sta | nds for default port 1812)          |
| IC Binding                                                                                                    | Radius P              | assword                          |                                     |
| ic DNS                                                                                                    | Group Key Upda        | te Period: 0 (in second,         | minimum is 30, 0 means no update)   |
| Tools                                                                                                    |                       |                                  |                                     |
|                                                                                                    | WPA-PSK/WP            | A2-PSK                           |                                     |
|                                                                                                    | and the second second | Version: Automatic 💌             |                                     |
|                                                                                                    | E                     | ncryption: Automatic 💌           |                                     |
|                                                                                                    | PSK P                 | assword: Веедите пароль для д    | оступа к своей Wi-Fi сети           |
|                                                                                                    | _                     | (You can enter ASCII charac      | ters between 8 and 63 or Hexadecima |
|                                                                                                    |                       |                                  |                                     |

8) Настраиваем роутер для удаленного управления. Переходим в раздел Security > Remote Management.

Устанавливаем настройки, как показано на картинке. В поле Remote Management IP Address вводим ip-адреса устройств, которым разрешен доступ к вашему роутеру. IP-адрес 172.16.255.100 - это адрес сетевых администраторов. Сохраняем настройки.

| TP-LIN                                                          | < <u>&lt;</u>                                                                                                    |  |
|-----------------------------------------------------------------|----------------------------------------------------------------------------------------------------|--|
| Status<br>Quick Setup<br>QSS                                    | Remote Management                                                                                                    |  |
| Network<br>Wireless<br>DHCP                                     | Web Management Port:         80           Remote Management IP Address:         172.16.255.100         (Enter 266.256.256.265 for all) |  |
| Forwarding Security Besic Security                              | Save                                                                                                    |  |
| - Local Management     - Remote Management     Parental Control |                                                                                                    |  |
| Access Centrol<br>Static Routing<br>Bandwidth Control           |                                                                                                    |  |
| IP & MAC Binding<br>Dynamic DNS<br>System Tools                 |                                                                                                    |  |

9) Смена пароля на роутер. Переходим в раздел **System Tools** > **Password**. Тут вы можете сменить имя пользователя и пароль для доступа к вашему роутеру со стандартного "Admin". Сначало потребуется ввести старый логин и пароль, потом уже новый. Сохраняемся.

| <b>TP-LIN</b>      | K'                    |  |
|--------------------|-----------------------|--|
|                    |                       |  |
|                    |                       |  |
| Status             | 20                    |  |
| Quick Setup        | Password              |  |
| QSS                |                       |  |
| Network            |                       |  |
| Wireless           |                       |  |
| DHCP               | Cid User Name:        |  |
| Forwarding         | Old Password:         |  |
| Security           |                       |  |
| Parental Control   | New User Name:        |  |
| Access Control     | New Password:         |  |
| Static Routing     | Confirm New Password: |  |
| Bandwidth Control  |                       |  |
| IP & MAC Binding   |                       |  |
| Dynamic DNS        | L Save   Clear Al     |  |
| System Tools       |                       |  |
| - Time Settings    |                       |  |
| - Diagnostic       |                       |  |
| - Firmware Upgrade |                       |  |
| - Factory Defaults |                       |  |
| - Backup & Restore |                       |  |
| - Reboot           |                       |  |
| -Password          |                       |  |
| - System Log       |                       |  |
| - Statistics       |                       |  |

10) Статус сетевого подключения. Status, где указана различная информация для диагностики.

| a desta de la companya de la companya de la companya de la companya de la companya de la companya de la company |                                                                                                    |            |
|----------------------------------------------------------------------------------------------------|----------------------------------------------------------------------------------------------------|------------|
| Status                                                                                                    |                                                                                                    |            |
| •                                                                                                    |                                                                                                    |            |
| Firmware Version:                                                                                               | 3.11.0 Build 100325 Rel.32271n                                                                                  |            |
| Hardware Version:                                                                                               | WR741N v1/v2 00000000                                                                                           |            |
|                                                                                                    |                                                                                                    |            |
| LAN                                                                                                    |                                                                                                    |            |
|                                                                                                    |                                                                                                    |            |
| MAC Address:                                                                                                    | 94-0C-6D-48-99-2E                                                                                               |            |
| IP Address:                                                                                                    | 192.168.1.1                                                                                                    |            |
| Subnet Mask:                                                                                                    | 255.255.255.0                                                                                                   |            |
|                                                                                                    |                                                                                                    |            |
| Wireless                                                                                                    |                                                                                                    |            |
| 9 Wireless Radio:                                                                                               | Enable                                                                                                    |            |
| Name (SSID):                                                                                                    | TPJ INK 48092E                                                                                                  |            |
| Channel                                                                                                    | Auto (Current channel 7)                                                                                        |            |
| Under                                                                                                    | tthen mixed                                                                                                    |            |
| Channel Wetter                                                                                                  | internation and a second second second second second second second second second second second second second se |            |
| they To Deter                                                                                                   | Additionalic<br>15040-14                                                                                        |            |
| MAX IX NO.                                                                                                    | nowapa                                                                                                    |            |
| MAC Address:                                                                                                    | 94-0C-6D-48-99-2E                                                                                               |            |
| WD's Status:                                                                                                    | Disable                                                                                                    |            |
| WAN                                                                                                    |                                                                                                    |            |
| MAC Address:                                                                                                    | 94-0C-6D-4B-99-2F                                                                                               |            |
| IP Address:                                                                                                    | 0.0.0.0                                                                                                    | Dynamic IP |
| Subnet Hask:                                                                                                    | 0.0.0.0                                                                                                    |            |
| Default Gatewar:                                                                                                | 0.000                                                                                                    | Renew      |
| Dalle Comment                                                                                                   | 0000 0000                                                                                                    |            |